## Mythings Manual

How to register sensors

Version 1.3

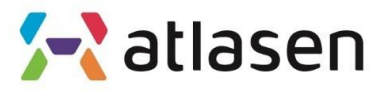

Indoor Environmental Quality

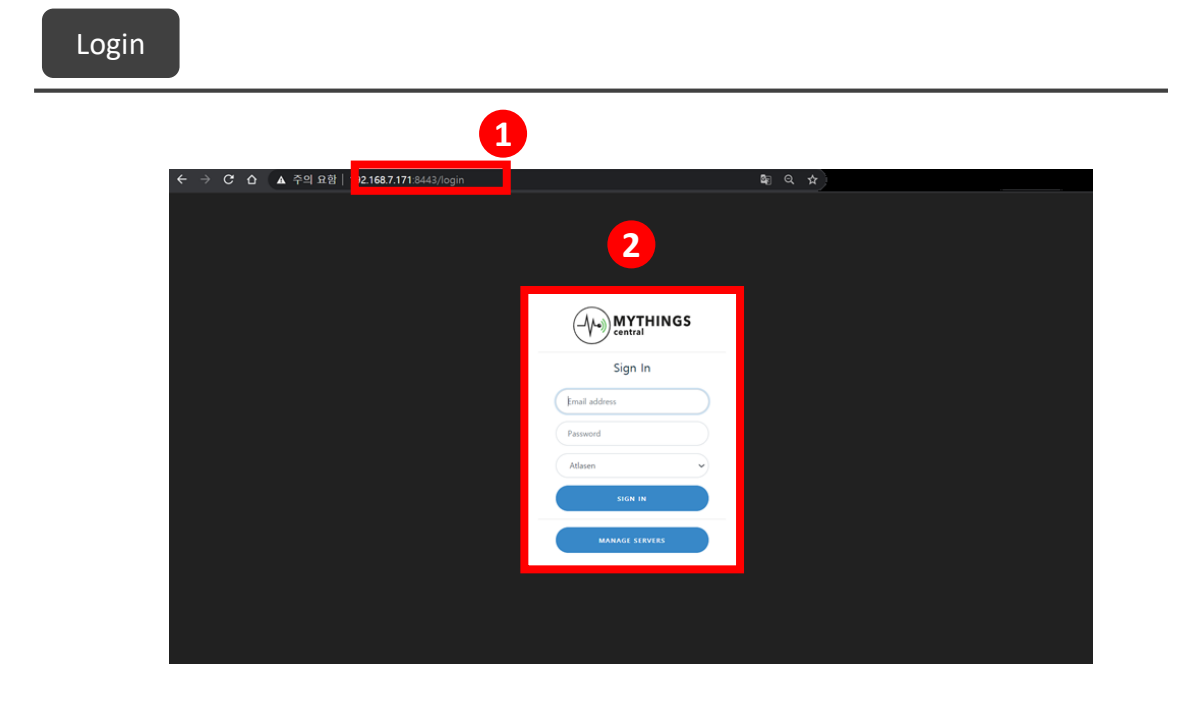

**01** Access to Mythings Central.

URL : https:// "ip address" :8443

**02** Sign in to Mythings Central.

Default setting: Email Address: mythings@behrtech.com Password: mythings

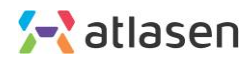

|                                    |                     |                      |                                           |         |                     | [                     | E Logou    |
|------------------------------------|---------------------|----------------------|-------------------------------------------|---------|---------------------|-----------------------|------------|
| Overview<br>Base Stations<br>Nodes | Node Typ            | es                   |                                           |         |                     | 2 Add New             | Delete All |
| Node Types<br>Messages<br>MQTT     | Results on page 100 | Vendor               | Node Type Name                            | Payload | Payload<br>Mappings | Payload<br>Components |            |
| Azure                              | 70B3D5C1F000A007    | blacbirdTechnologies | MYTHINGSsmartSensor                       | Single  | Show Data           | Show Data             | Delete     |
| Plugins                            | 70B3D5C1F000A001    | Behr Technologies    | MT101                                     | Single  | Show Data           | Show Data             | Delete     |
| ADOUT                              | 70B3D5C1F000A00A    | BehrTech             | MYTHINGS-<br>smartSensor-noGPS            | Single  | Show Data           | Show Data             | Delete     |
|                                    | 70B3D5C1F000A00C    | BehrTech             | MYTHINGS-<br>smartSensor-noGPS-<br>noGyro | Single  | Show Data           | Show Data             | Delete     |

**01** Click "Node Types" in the left menu.

**02** Click "Add New" button on the top right.

|                                          |                  |                              |                                 |           |                     |                       | Logout       |
|------------------------------------------|------------------|------------------------------|---------------------------------|-----------|---------------------|-----------------------|--------------|
| Coverview Base Stations Nodes Node Types | Node Ty          | Add Node<br>Node Type Defini | • Type<br>tion (ISON)           | 8         | T                   | Add Nev               | v Delete All |
| Messages                                 | Node Type ID     |                              |                                 |           | Payload<br>Mappings | Payload<br>Components |              |
| Azure                                    | 70B3D5C1F000A0   |                              |                                 |           | Show Data           | Show Data             | Delete       |
| About                                    | 70B3D5C1F000A0   | Add                          |                                 | <i>li</i> | Show Data           | Show Data             | Delete       |
|                                          | 70B3D5C1F000A00C | BehrTech                     | MYTHINGS-<br>smartSensor-noGPS- | Single    | Show Data           | Show Data             | Delete       |

**03** Copy and paste the attached JSON file.

**04** Click Add button to register our node type.

You can also download JSON file from the link below.

https://drive.google.com/file/d/1Jf2VfvqUFDu0LSrwXB71Np9-H4GzCqU\_/view?usp=sharing

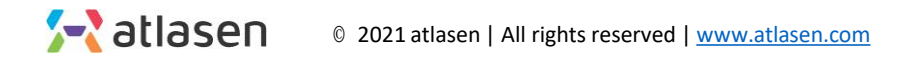

| Overview                                | Nodes               |                    |                    | 2        |
|-----------------------------------------|---------------------|--------------------|--------------------|----------|
| Nodes<br>Node Types<br>Messages         | Results on page 100 | Node Type Name     | Node Configuration | Mannings |
| <ul> <li>MQTT</li> <li>Azure</li> </ul> | atlasen_62          | IEQ prototype v0.2 | Unidirectional     | Delete   |
| Dugins                                  | atlasen_61          | IEQ prototype v0.2 | Unidirectional     | Delete   |
| ? About                                 | atlasen_60          | IEQ prototype v0.2 | Unidirectional     | Delete   |
|                                         | atlasen_59          | IEQ prototype v0.2 | Unidirectional     | Delete   |
|                                         | atlasen_58          | IEQ prototype v0.2 | Unidirectional     | Delete   |

Click "Nodes" in the left menu.

Click "Add New" button on the top right.

| Add Single Node                        | Batch Processing                  |                   |                                 |
|----------------------------------------|-----------------------------------|-------------------|---------------------------------|
| QR Tag                                 | Batch file                        |                   |                                 |
| Click to Scan                          |                                   | С                 | D                               |
|                                        | Click to Upload                   | EUI               | NwKey                           |
| Node ID                                | or                                | 7/0B3D5C1F0044039 | /3C058AF4D9663113F0CBEB77D57DB  |
| 16 - 23 Hex Characters                 | agreenere.                        | 70B3D5C1F004402F  | 47E07E22D350FEA2 B7A9947F6C711A |
| Network Session Key                    | Node Type Add New                 | 70B3D5C1F0044019  | 0520EAF6BBEECEF1 9A2015162C1BA3 |
| 32 Hex Characters                      | Unknown (default) 🗸 🗸             | 70B3D5C1F0044015  | EFF84481FFDDA149739F5FDDF716390 |
| Node Type Add New<br>Unknown (default) | ew                                | 70B3D5C1F0044012  | 9D5D6EC073D74774C64F354048322C  |
|                                        |                                   | 70B3D5C1F0044045  | 1178F08F42B26D95DB68CBA2F79DE5  |
| Name                                   | MYTHINGSsmartSensor               |                   |                                 |
|                                        | MT101                             |                   |                                 |
| Location                               | MYTHINGS-smartSensor-noGPS        |                   |                                 |
| Info                                   | MYTHINGS-smartSensor-noGPS-noGyro |                   |                                 |
|                                        | EQ prototype v0.3                 |                   |                                 |
| Bidi Node                              |                                   |                   |                                 |
| Add                                    |                                   |                   |                                 |

Copy and paste the "EUI" of the node you want to register in column "C" of the attached Excel file.

Copy and paste the "Network session key" of the node you want to register in column "D" of the attached Excel file.

Select "IEQ protocol v0.3" from the node-type drop-down menu.

Write down the "node name" you want.

Click "Add" button to save the node.

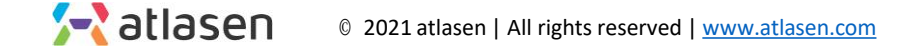

|    | MYTHINGS                   |                                 |            |              |           |                            |  |  |
|----|----------------------------|---------------------------------|------------|--------------|-----------|----------------------------|--|--|
|    | Overview     Base Stations | Messages                        |            |              |           |                            |  |  |
|    | D Nodes                    | Results on page 100 👻 Filter by | Node       | Use UTC 💽    |           | 2 Export to CSV Delete All |  |  |
|    | 🚱 Node Types               | Time •                          | Node Name  | Message Type | User Data | Network Data               |  |  |
| 1) | Messages                   | 2:28:53 PM, July 16 2020        | atlasen_38 | Uplink       | Show Data | Show Data                  |  |  |
|    | S MQTT                     | 2:28:47 PM, July 16 2020        | atlasen_46 | Uplink       | Show Data | Show Data                  |  |  |
|    | Azure                      | 2:28:44 PM, July 16 2020        | atlasen_61 | Uplink       | Show Data | Show Data                  |  |  |
|    | Plugins                    | 2:28:41 PM, July 16 2020        | atlasen_18 | Uplink       | Show Data | Show Data                  |  |  |
|    | About                      | 2:26:47 PM, July 16 2020        | atlasen_34 | Uplink       | Show Data | Show Data                  |  |  |
|    |                            | 2-26:47 PM, July 16 2020        | atlasen_23 | Uplink       | Show Data | Show Data                  |  |  |
|    |                            | 2:26:43 PM, July 16 2020        | atlasen_11 | Uplink       | Show Data | Show Data                  |  |  |

Click "Messages" in the left menu.

- You can check the messages sent by the node.
- Click "Show Data" to see data.

| lese Stations            | Messages [7083D5C1              | F0044042]             |                          |                                                                                                    |                                                                                                    |        |
|--------------------------|---------------------------------|-----------------------|--------------------------|----------------------------------------------------------------------------------------------------|----------------------------------------------------------------------------------------------------|--------|
| Vodes                    | Results on page 100 👻 Filter by | Node 7083D5C1F0044042 | Chiar Filters Use UTC @) |                                                                                                    | Top                                                                                                    | t to t |
| lode Types               | Time •                          | Node Name             | Message Type             | User Data                                                                                                    | Network Data                                                                                                    |        |
| lessages<br>IQTT<br>cure | 3:58:13 PM, July 17 2020        | atlasen,38            | Uplink                   | { "cs": 0.5, "cs?": 750.4, "bcbs": 17.3,<br>"bood": 47.2, "light": 055, "bic": 05.5,<br>"bctlos": 0, "bd?": 15.6, "bc2": 12.5, "b1?"<br>22.3, "bd?": 12.6, "bd?": 12.5, "bc2":<br>23.3, "bcd?": 24.2, "bcd?": 162.3, "bcd2":<br>35.3, "bcd2": 24.2, "bcd?": 162.3 | <pre>     ( "signalizers') -31.5464855107001,     "osierzers', -127.675562082562, "Beas     Station 10 (BeR01)', "#0064864481091CC",     "#etter Const": 553 ) </pre> |        |
| gins<br>out              | 3:52:55 PM, July 17 2020        | atlasen_38            | Uplink                   | ( "cs") 0.1, "cs7"; 753.2, "bcbs"; 17.2,<br>"bash"; 07.4, "Eight"; 001, "bds"; 18.4,<br>"bcbss"; 0, "bs1"; 18, "bc2"; 12.5, "b3";<br>12.4, "ps8"; 12.4, "ps8"; 12.4, "ps8";<br>13.3, "ts0p"; 23.4, "ts0s"; 101.]                                                  | C ("signalized") -33.2016161207351,<br>"selectivel": -137.00010007348000, "save<br>Station 10 (BADU)": "semidifferenceCC",<br>"Packet Gaud": 552 )                    |        |
|                          | 3:47:38 PM, July 17 2020        | atlasen_38            | Uplink                   | <pre>( "Ca"( 8.3, "Ca2") 233.4, "Deba": 12.3,<br/>"Deba": 43.5, "21got": 237, "416": 13.4,<br/>"Deb1m"( 8, "Deb1"; 13.4, "Met") 12.4, "A")<br/>12.4, "Deb1"; 23.4, "Met": 43.4, "Deb1";<br/>13.3, "Temp": 23.1, "Tem": 134.5]</pre>                               | <pre>22 { "signalsev1") -06.5007407216664;<br/>"noisesev1", -127.6074603020552; "Base<br/>Station 10 (BaUD1") "ReemmarreliantCC",<br/>"Recket Count"; SUL }</pre>     |        |
|                          | 3:42:22 PM, July 17 2020        | atlasen_38            | Upliek                   | ( "ce": 8.3. "ce2": 238.2. "bcbs": 32.2.<br>"bcst": 48.3. "11gen": 255. "bct": 35.4.<br>"bctLor": 0. "bst": 35.4. "bct": 32.4. "ce3":<br>32.4. "best": 25.3. "pest": 48.4. "pest":<br>33.4. "bcst": 25. "bcst": 359.1                                             | ************************************                                                                                                    |        |
|                          | 3:37:05 PM, July 17 2020        | atlasen_38            | Uplink                   | ( "cs": 0.3, "cs3": 733.8, "hcha": 37.3,<br>"hund": 40.2, "Light": 07, "ni:": 35.8,<br>"notion": 0, "shi": 36.2, "no2": 12.0, "cs1":<br>12.4, "publ": 36.4, "publ": 12.4, "publ":<br>12.4, "publ": 55.4, "publ": 12.4, "publ"                                     | I ("signal(evel": -56.343967179908446,<br>"noiselevel": -127.3091800004106, "Have<br>Station 10 (AnBUT): "WeekastFilipyitt",<br>"Waskat Count": 50 )                  |        |

If everything has been completed normally, the following screen will be displayed.

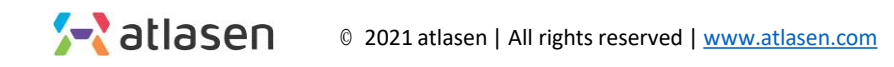

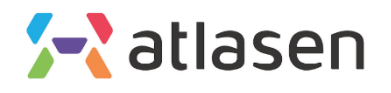

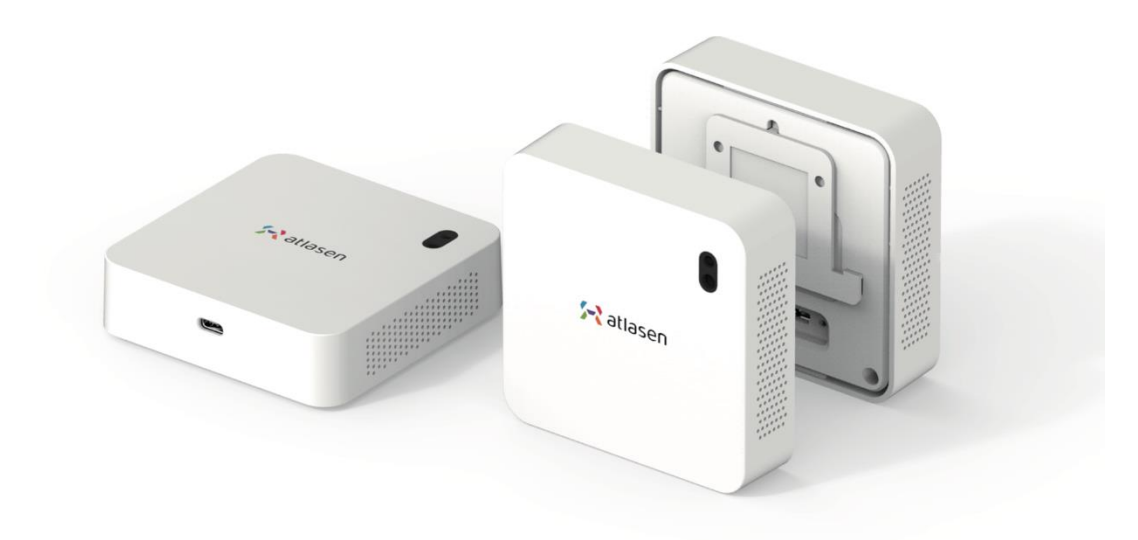

hello@atlasen.com

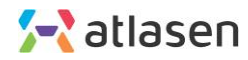